## 첨단강의실 매뉴얼(강릉)

| 1. | 전자교탁        | 2 |
|----|-------------|---|
| 2. | 판서프로그램[단순형] | 3 |
| 3. | 판서프로그램(고급형) | 4 |
| 4. | 강의녹화        | 5 |
| 5. | CMS 콘텐츠 업로드 | 6 |

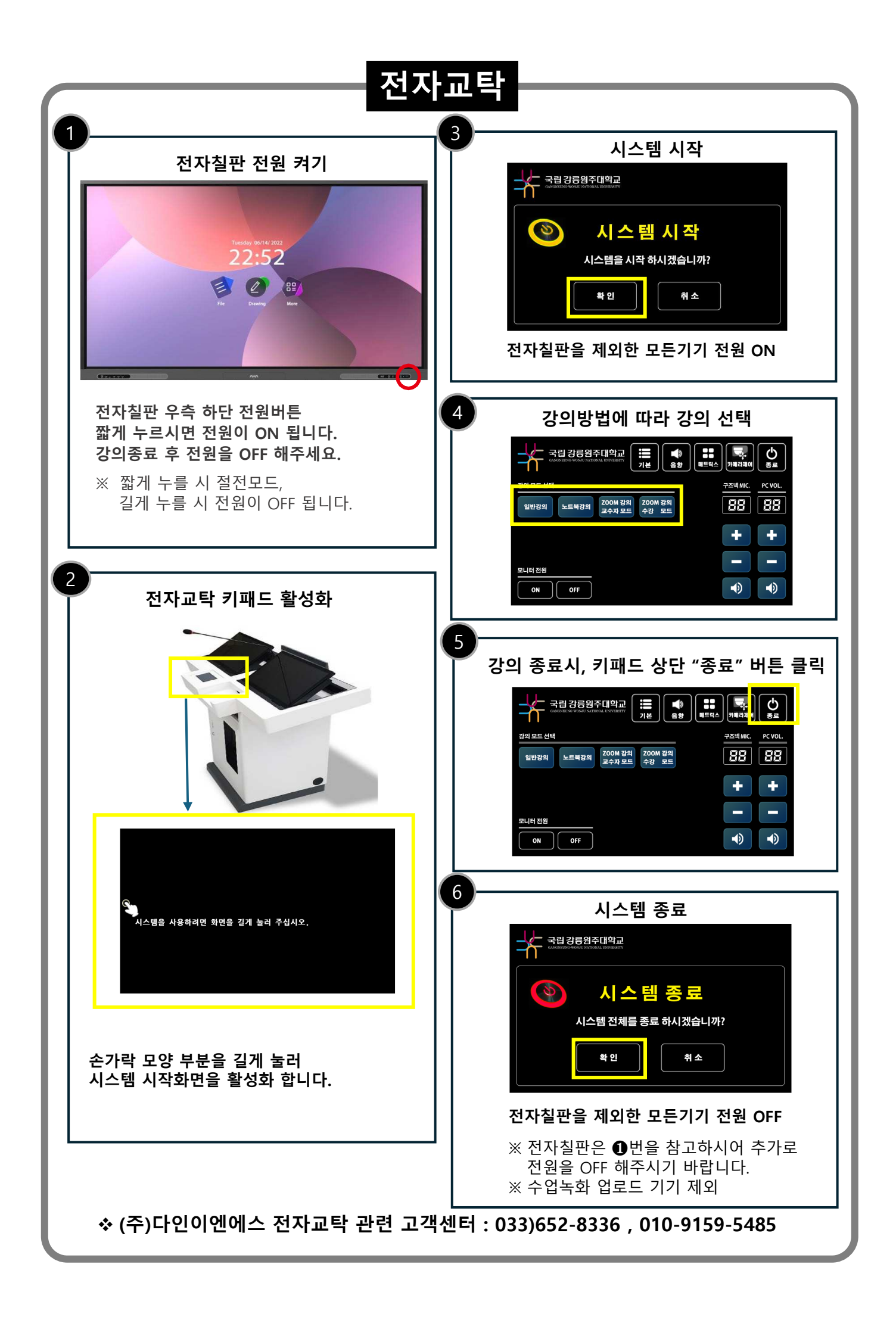

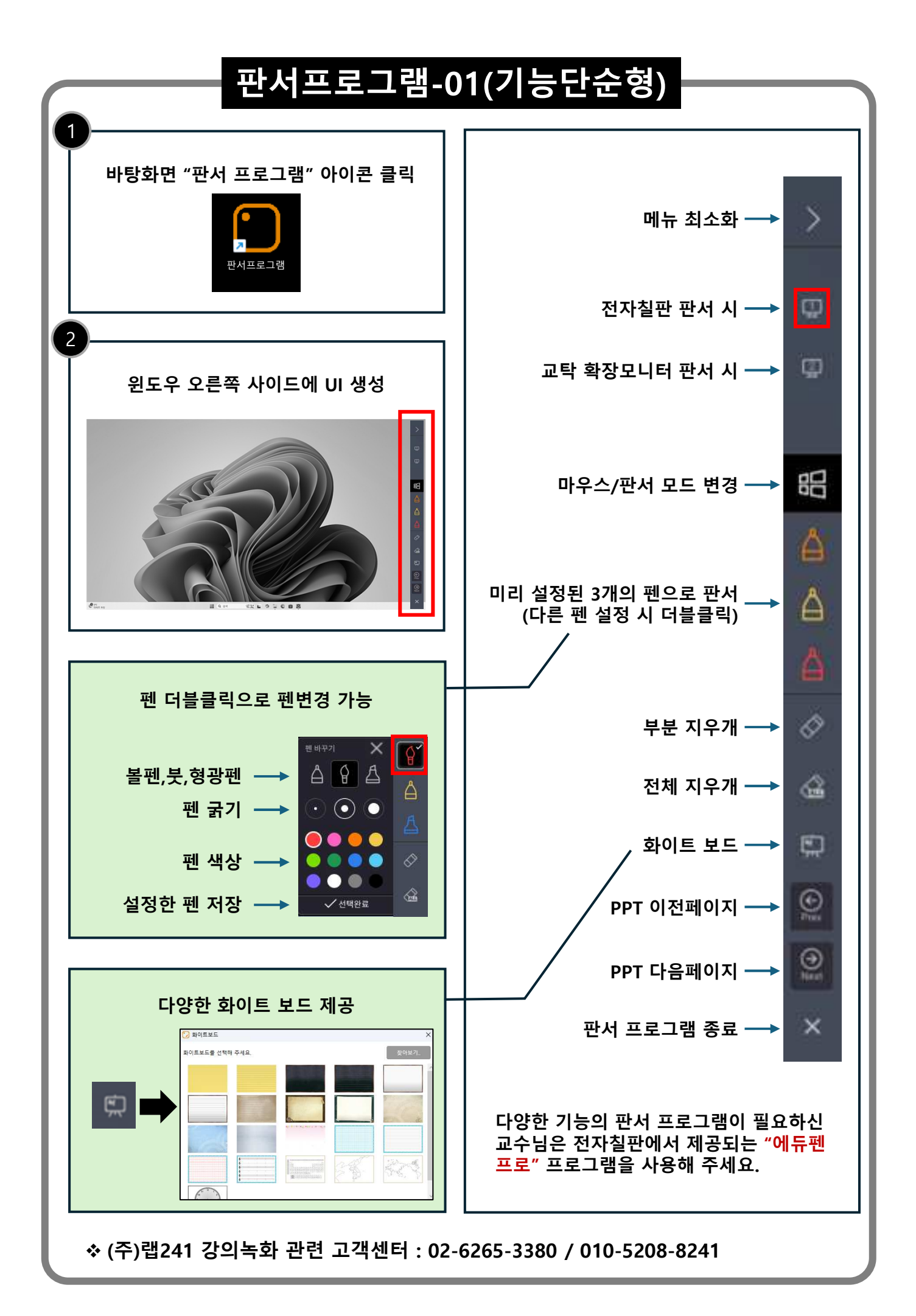

❖ (주)다인이엔에스 전자교탁 관련 고객센터 : 033)652-8336 , 010-9159-5485

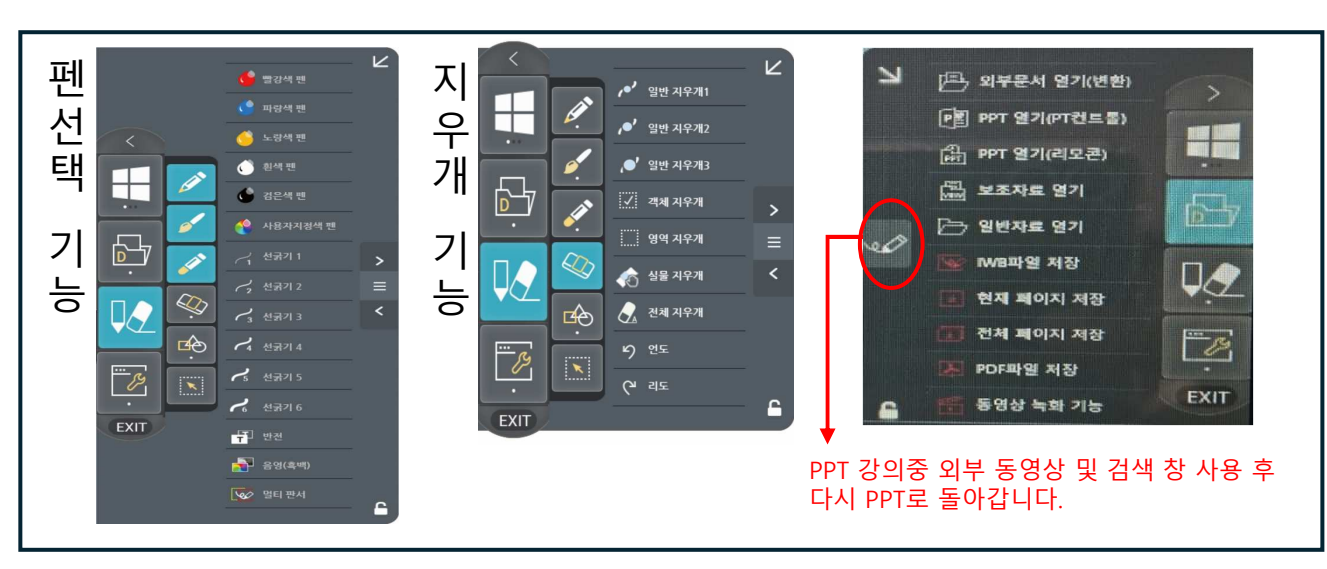

| 가이자리가 DDT이 겨오 " | '파의포이ㅌ/DDT\연기"ㄹ | 가이자리르 | 부러오니다 |
|-----------------|-----------------|-------|-------|

|  |                                      | R | <u>ل</u> | 외부문서 열기(변환)   | 선택된 교재를 이미지로 변환합니다.               |
|--|--------------------------------------|---|----------|---------------|-----------------------------------|
|  | 🕒 외부운서 업기(변환)<br>PE PPT 업기(PT_컨트롤)   |   |          | PPT열기(PT_컨트롤) | 슬라이드 이동 및 애니메이션 존재 및 실행을 지원       |
|  | (리오콘)<br>편 PPT 열기(리오콘)<br>편 보조회의자료열기 |   | F<br>Tee | PPT열기(리모콘)    | MS-Office 잉크라이브러리를 사용합니다          |
|  | 🗁 일반자료 열기                            |   |          | 보조자료열기        | 메인수업자료 위에 보조자료(문서)를 불러옵니다         |
|  | 한 현재 페이지 저장                          |   | Ţ        | 일반자료열기        | 현재 연결된 문서 프로그램으로 불러옵니다            |
|  | 🔛 PDF파일 저장                           |   | Se l     | IWB파일저장       | 세계표준파일 포멧입니다 (페이지와 판서객체를 원본상태로 저장 |
|  |                                      | ٩ | F        | 현재 페이지 저장     | 현재 페이지를 JPG로 저장                   |
|  |                                      |   | Ξ.       | 전체 페이지 저장     | 전체 페이지를 JPG로 저장                   |
|  |                                      |   | L.       | PDF파일저장       | 전체 페이지를 PDF파일로 저장합니다              |
|  |                                      |   | 1522223  | 동영상 녹화 기능     | 화면,음성,영상을 동영상으로 저장합니다.            |

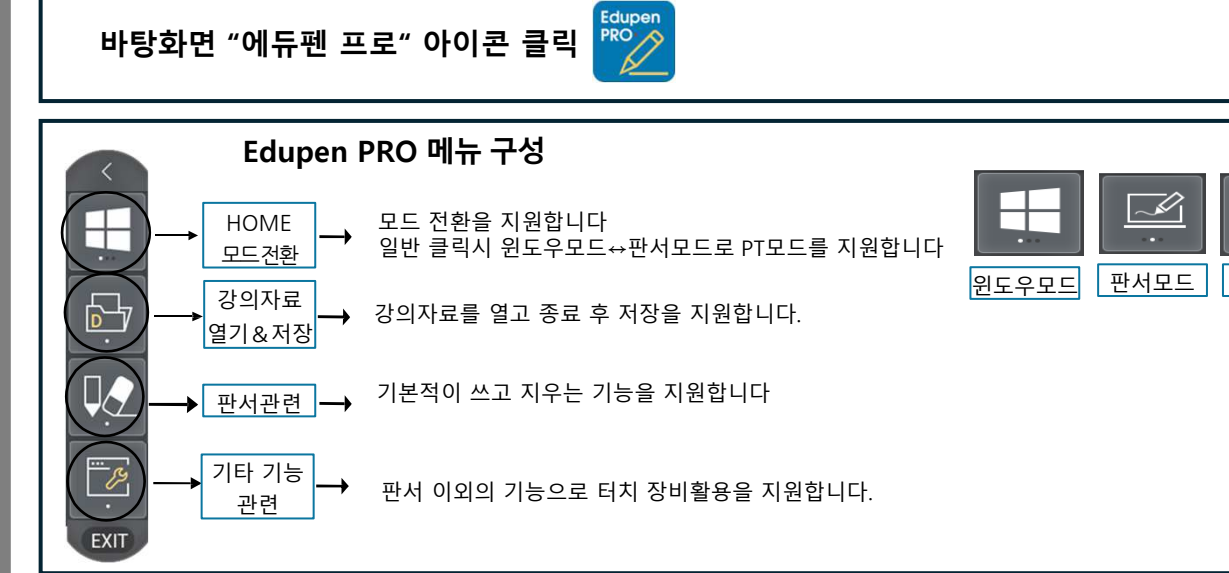

## 판서프로그램-02(기능고급형)

Ľц

PT모드

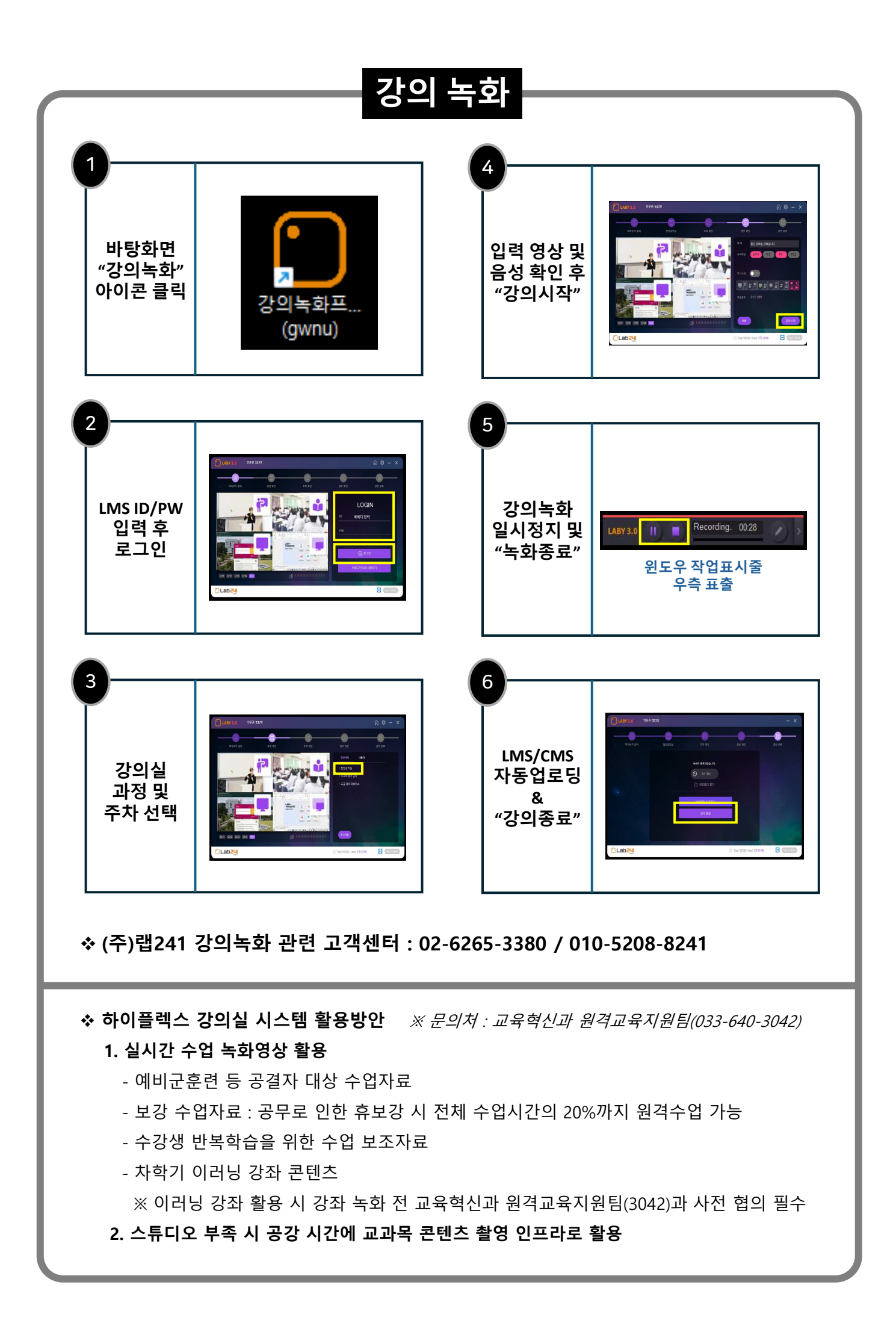

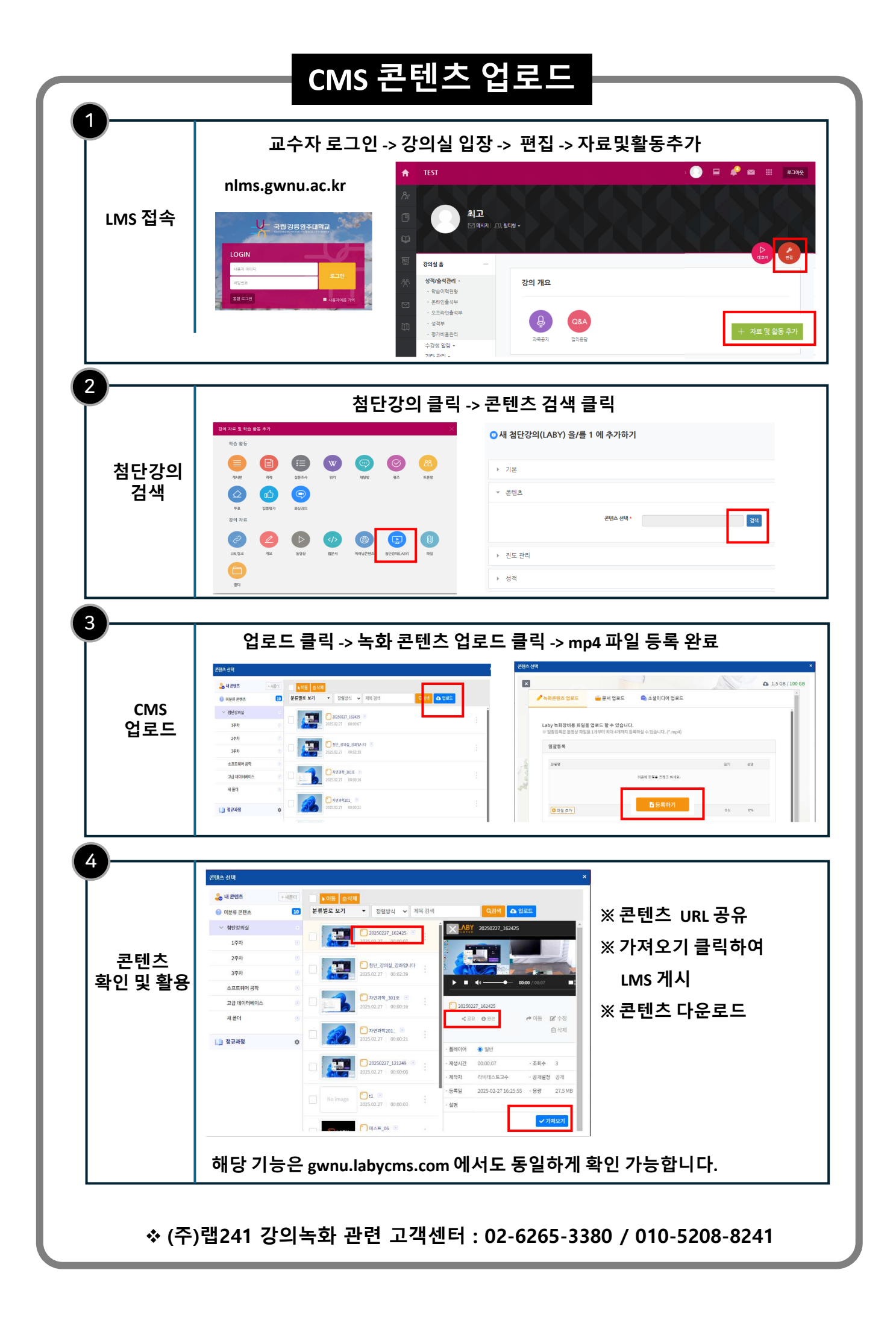